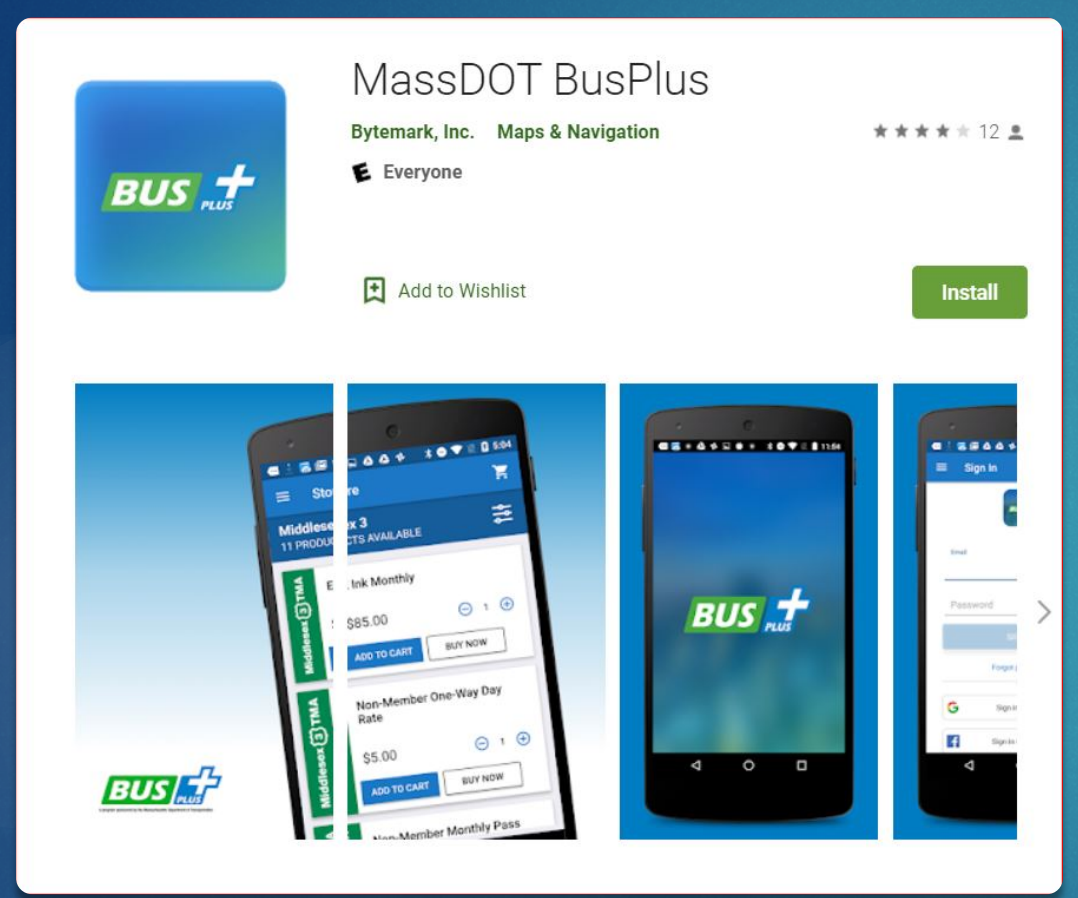

## PVTA's Mobile Fare Payment App

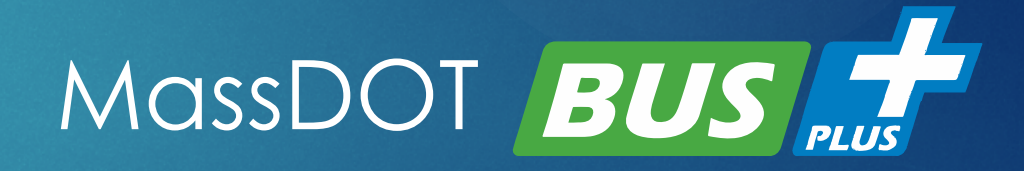

## How to Purchase Tickets & Passes

## Getting Started

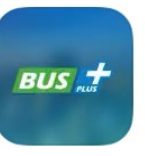

- Download "MassDOT BusPlus" App
- Sign in using one of the following:
  - Email
  - ▶ Facebook
  - Google
- First time users must create an account

|          | Sign In                |      |
|----------|------------------------|------|
|          | BUS "*                 |      |
| Email    |                        |      |
| Password |                        | Show |
|          | SIGN IN                |      |
|          | Forgot Password?       |      |
|          | OR                     |      |
| f        | Sign in with Facebook  |      |
| G        | Sign in with Google    |      |
| Don't h  | ave an account? Sign u | ib   |

Å.

Store

Tickets

(i)

More Info

Settings

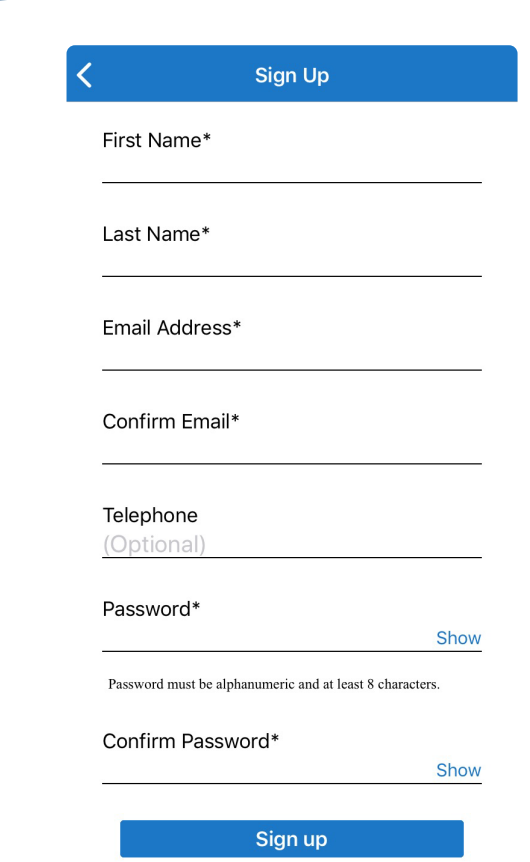

### **BusPlus Store**

Open your BusPlus App

Select "PVTA" from the Bus Service drop down menu

Other agencies using BusPlus App are shown – you must select PVTA to purchase PVTA tickets & passes

|         | Store                                                                   | لچ<br>ا |
|---------|-------------------------------------------------------------------------|---------|
| -       | To view available products,<br>please choose from the<br>options below. |         |
| BUS SER | VICE                                                                    |         |
| ΡΥΤΑ    |                                                                         | 8       |
|         | SEARCH TICKETS                                                          |         |
|         |                                                                         | Done    |
|         | 128 Business Council<br>Brockton Area Transit<br>Middlesex 3            |         |
|         | PVTA                                                                    |         |
|         |                                                                         |         |

## **PVTA BusPlus Store**

Choose the type of ticket/pass and quantity to purchase

Regular

- One Ride Ticket
- ► Transfer
- Daily Pass (1-Day)
- Weekly Pass (7-Day)
- Monthly Pass (31-Day)

#### Elderly & Disabled

- E&D One Ride Ticket
- E&D Transfer
- E&D Monthly
- Senior Fare Free Tuesdays

Children's

One Ride Ticket

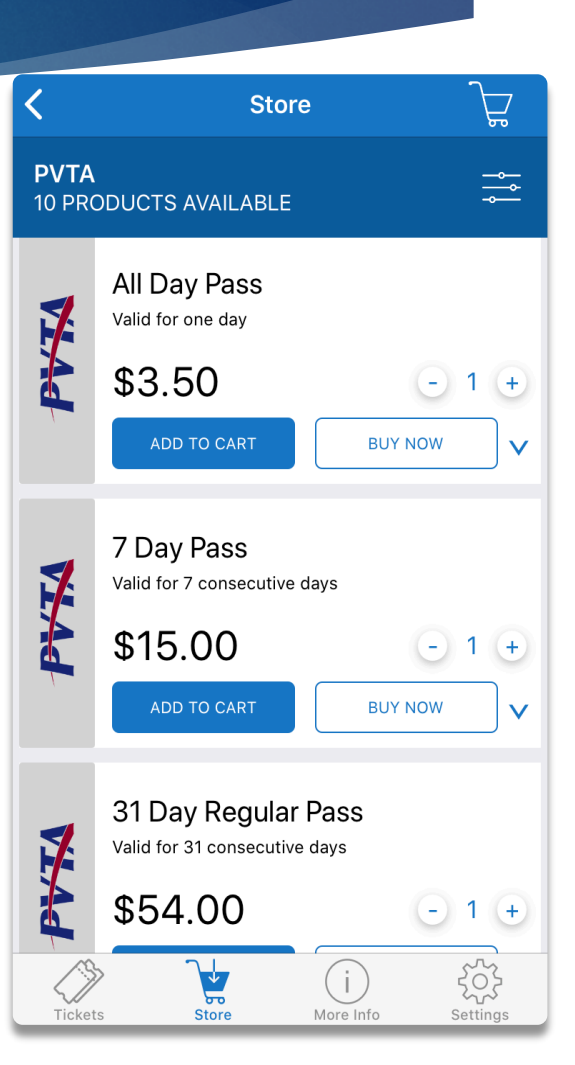

 Click Add to Cart to stay on screen and purchase additional tickets or Buy Now to go to Check Out

# Store Screen: Regular vs. Elderly & Disabled Pass (E&D)

Regular Passes are displayed in the Store with a gray background

- Elderly & Disabled Passes are displayed in the Store with a blue background
- A valid PVTA ID is required to be shown when boarding using an E&D Pass

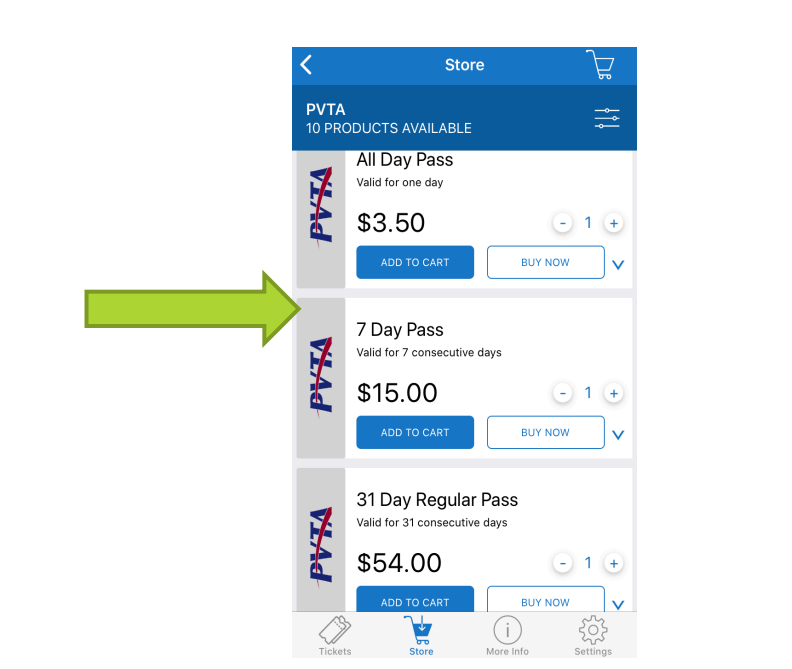

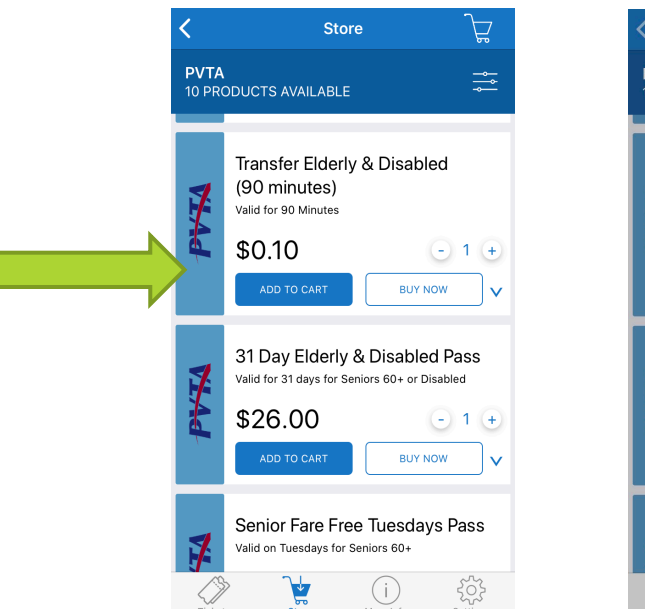

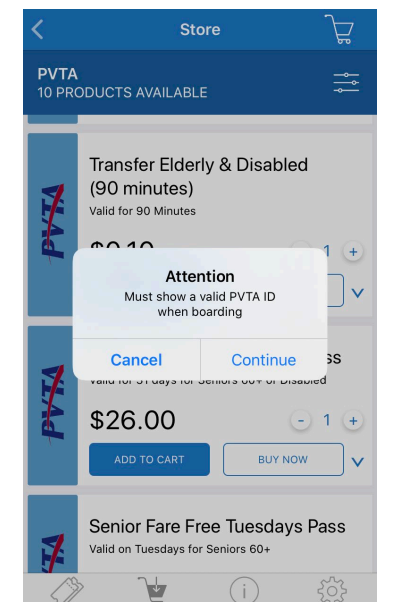

No refunds or exchanges will be given for purchasing an E&D pass without presenting a valid PVTA ID when boarding.

## Ready to Checkout

1

Update >

\$54.00

\$54.00

\$54.00

Change >

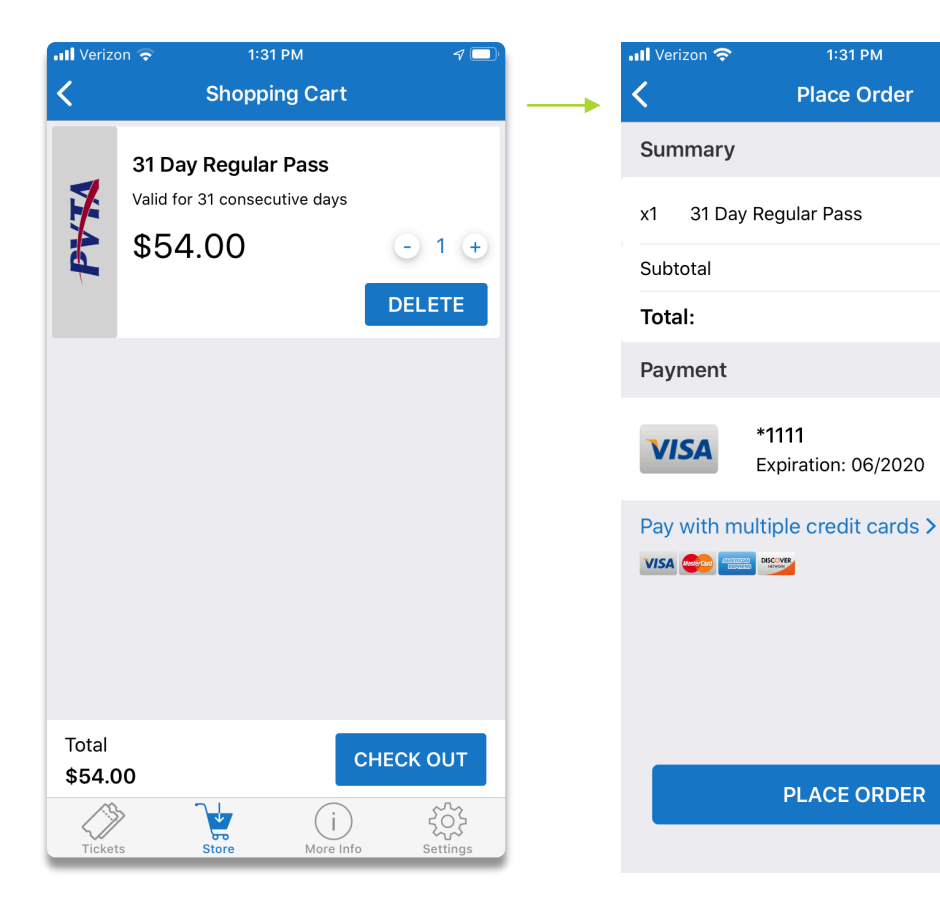

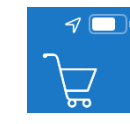

- Click on the shopping cart to go to Check Out screen
  Click Check Out
- Add a payment method using your credit or debit card
  - Payment methods can be stored for ease of purchasing
  - Multiple cards may be used to purchase a ticket/pass
- Click Place Order

Note: An internet connection is required to purchase tickets, but tickets can be used offline.

## Confirmation of Purchase

#### Receive confirmation on-screen & via email that order was successful

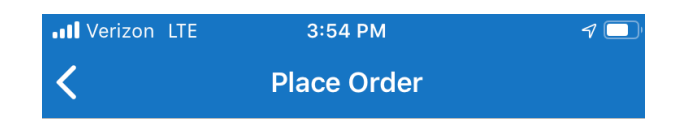

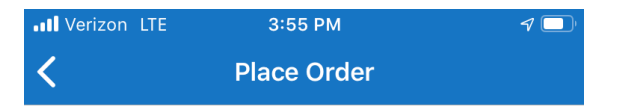

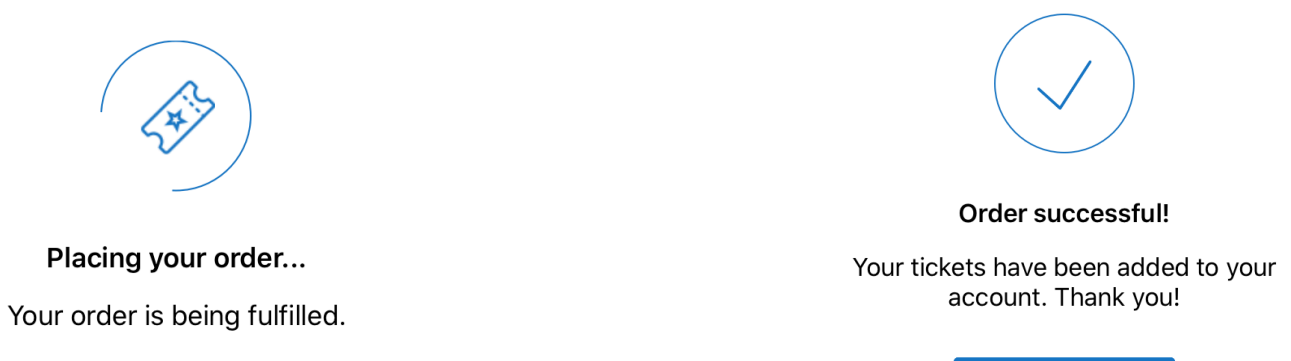

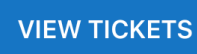

## How to Activate & Use Tickets & Passes

## Available Tickets/Passes

- All unused tickets/passes purchased are shown in the "Available" screen
- Click "View Tickets" after purchase or click the Tickets icon to view all tickets/passes you've purchased that are available for use
- You can purchase multiple tickets/passes and store them here for future use just as you would in your wallet
  - Duration of pass starts only when activated
  - "Available" tickets/passes are not activated
  - Passes with time restrictions will appear with a message letting you know its currently not available for use based on travel rules
    - Example: Senior Fare Free Tuesdays will only show available on Tuesdays

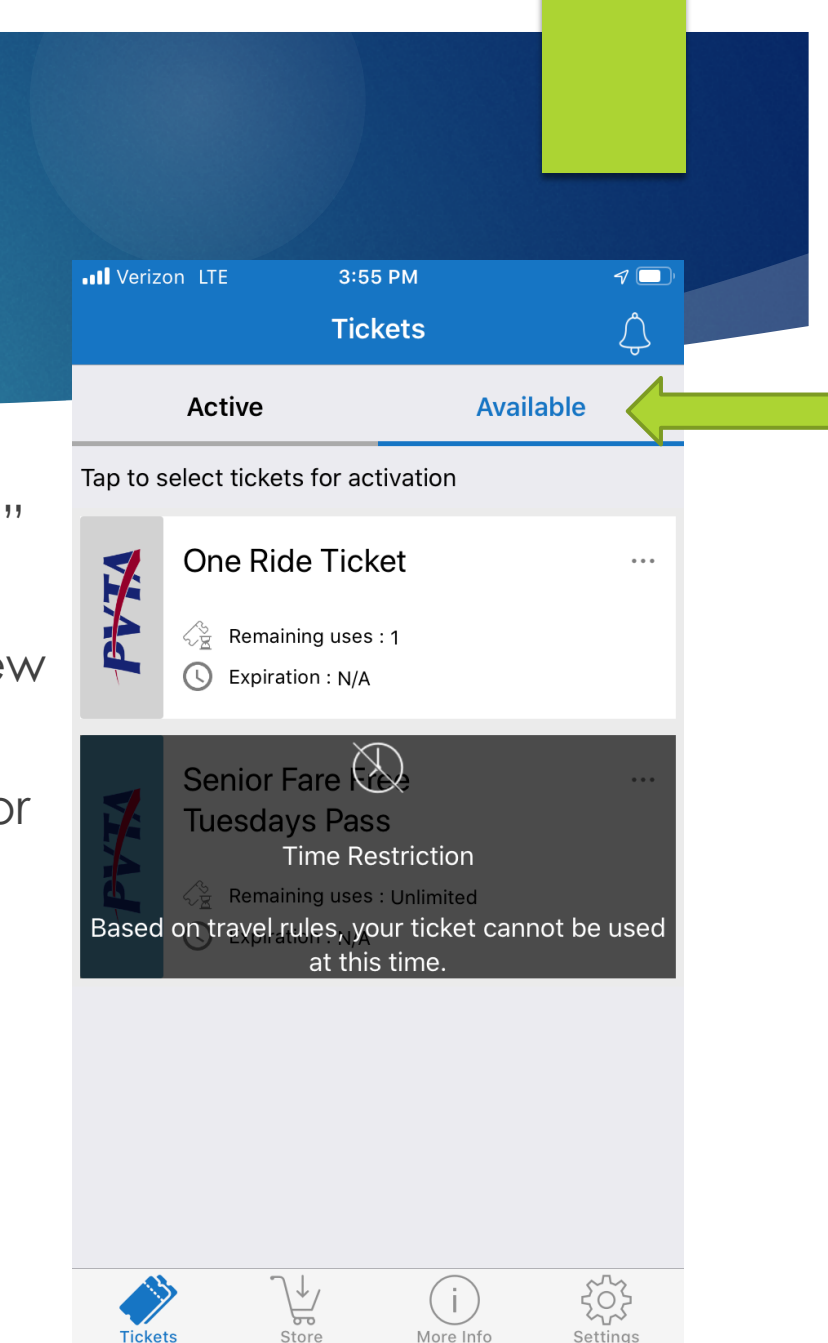

## Activating an Available Ticket/Pass

#### An "Available" ticket/pass must be activated in order to use

- Only activate a ticket or pass that you are READY TO USE
- If you are paying another person's/child's fare, you can select multiple tickets to activate at one time
- Check if you already have an active ticket by clicking on "Active" from the Tickets screen before activating a new ticket/pass
- Activate ticket/pass when the bus is approaching
- Once a ticket/pass is activated, it cannot be deactivated
- Once a ticket/pass is activated, all time durations/limitations start
- If no tickets/passes are shown in the Tickets "Available" screen, you will need to purchase a ticket/pass to activate

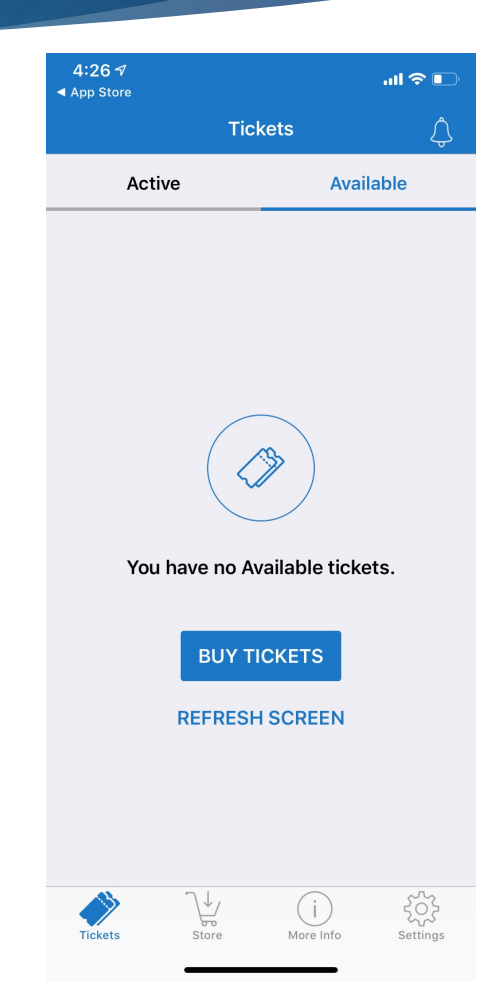

## To Activate Ticket/Pass

- Click on the ticket/pass you want to activate from the Tickets "Available" (fare media will be highlighted with a blue background when selected) and click "Activate"
- If you have multiple passes in the "Available" screen, only activate the one you want to use now
- Number on "Activate" button will show the number of tickets/passes you are about to activate. Verify this is correct before clicking
- When bus is approaching, activate your ticket/pass
- Once activated, your screen will change to an interactive animated ticket/pass that you will show to the Driver to board

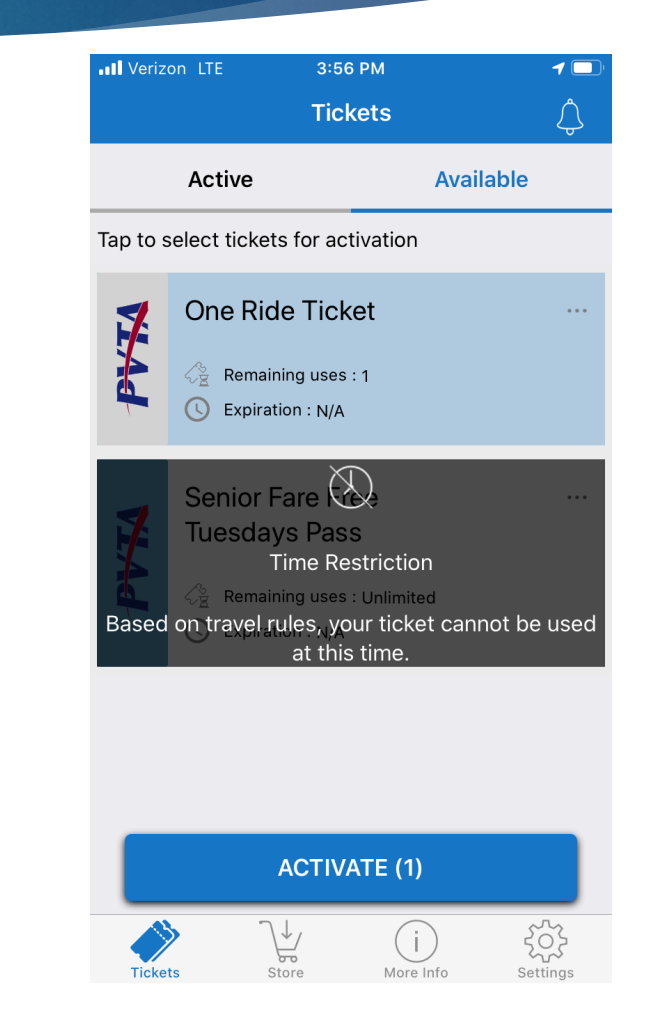

## Pay Your Bus Fare Contactless

## Paying Fare

- > You will show your animated ticket or pass to the Driver
- While displaying your animated ticket or pass, tap your smartphone screen to show a change for the Driver to visually validate your fare
  - BusPlus App does not allow Screenshots
- Elderly & Disabled Passes require a valid PVTA ID to be shown to the Driver when boarding
- Once Driver has validated your ticket or pass, your fare has been paid and you may board the bus

## Helpful Information

- BusPlus App is a contactless fare payment option that riders just show their phone to the Driver
  - Driver will not touch riders phone
  - Rider just holds their phone up and displays screen to the driver
  - Rider must tap their smartphone screen to show a change in ticket/pass color to the Driver
  - Nothing will be scanned or swiped on the farebox when paying with App
- Rider's should make sure they have enough battery power on their smartphone before taking trip as they must show their screen to pay fare when using BusPlus App
- MassDOT BusPlus App is an additional PVTA fare payment option.